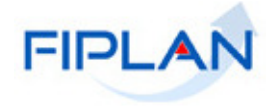

# FIPLAN

SISTEMA INTEGRADO DE PLANEJAMENTO, CONTABILIDADE E FINANÇAS DO ESTADO DA BAHIA

Guia de Capacitação – Relatório Gerencial de Saldo de Banco e Equivalentes por Destinação de Recursos

Versão 01 - Marco | 2015

# MATERIAL PARA CAPACITAÇÃO INTERNA DO FIPLAN

**MÓDULO: Relatórios** 

**INSTRUTORA:** ELVIRA CERDEIRA

COLABORADORES DO MATERIAL: Norma Dantas

# 1. INTRODUÇÃO

O relatório Gerencial de **Saldo de Banco e Equivalentes por Destinação de Recursos** tem como o objetivo refletir os saldos atuais das contas contábeis pertencentes ao grupo das contas começadas por 1.1 do Ativo Circulante e que tenham destinação no seu conta corrente.

### 2. PROCEDIMENTOS

2.1 No Fiplan, selecionar o caminho RELATÓRIOS -> FINANCEIRO/CONTÁBIL -> RELATÓRIOS OPERACIONAIS -> RELATÓRIOS DA RECEITA -> SALDO DE BANCO E EQUIVALENTES POR DESTINAÇÕES DE RECURSOS.

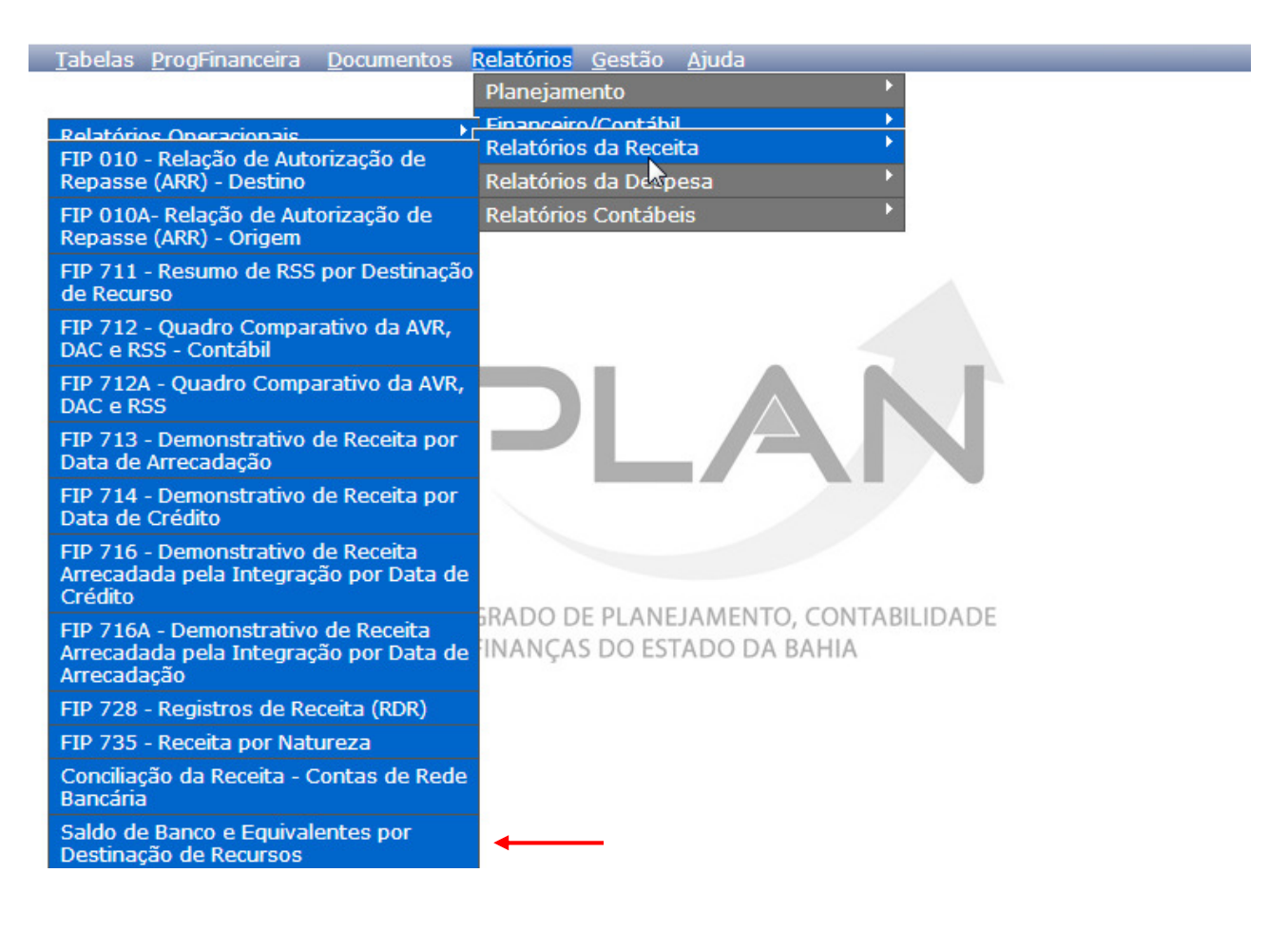

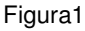

2.2 No item **Critérios para filtro de resultados** (Figura 2), selecionar os campos que serão utilizados como filtro para emissão do relatório.

| Campo                                                                                                    | * Evereicie                                                                                                    | T.                                                                   |
|----------------------------------------------------------------------------------------------------|----------------------------------------------------------------------------------------------------|----------------------------------------------------------------------|
| Operador                                                                                                    | * Exercício                                                                                                    |                                                                      |
| operador                                                                                                    | Código da Unidade Gestora                                                                                                    |                                                                      |
| Valor                                                                                                    | Nome da Unidade Gestora<br>Código da Destinação de Recurso<br>Código da Fonte de Recurso<br>Código da Subfonte de Recurso                                                                                                    | <ul> <li>Campos disponíveis para filtro</li> </ul>                   |
| Critérios definidos para                                                                                     | <ul> <li>Código da Conta Dancarla</li> <li>Código da Conta Contábil</li> <li>Código do Banco</li> <li>Código do Banco</li> </ul>                                                                                                    |                                                                      |
|                                                                                                    | Número da Conta Bancária (sem DV)<br>Típo de Conta Bancária (1-Arrecadação / 2-Conta                                                                                                    | Única / 3-Convênio / 4-Especial / 5-Provisão / 6-Conta Única - RPPS) |
| Campos disponíveis par:                                                                                      | Congo da Agencia (sem DV)<br>Número da Conta Bancária (sem DV)<br>Tipo de Conta Bancária (1-Arrecadação / 2-Conta<br>a Classificação                                                                                                    | Única / 3-Convênio / 4-Especial / 5-Provisão / 6-Conta Única - RPPS) |
| Campos disponíveis par-<br>Código da Conta Contábil<br>Código da Destinação de R<br>Código da Unidade Orçame | Colugo da Agerida (Serin DV)<br>Número da Conta Bancária (Sem DV)<br>Tipo de Conta Bancária (1-Arrecadação / 2-Conta<br>a Classificação<br>+ Código da Destinação de Recurso + Códig<br>Recurso + Código da Unidade Orçamentária -<br>entária + Código da Unidade Gestora + Códi | Única / 3-Convènio / 4-Especial / 5-Provisão / 6-Conta Única - RPPS) |

Figura 2

- ✓ O campo **Exercício** é filtro obrigatório para pesquisa.
- ✓ Os demais campos são filtros opcionais.
- Caso o usuário não utilize o filtro Código da Conta Contábil o sistema adicionará os seguintes filtros (Figura 3):
  - Código da Conta Contábil "Maior ou igual a" 1.1.1.0.0.00.00.00
  - Código da Conta Contábil "Menor que" 1.1.2.0.0.00.00.00

| Critèrios para filtro de resultados<br>Campo * Exercício<br>Operador<br>Valor<br>Valor<br>Adiciona                                                                                                    | ampos adicionados como filtro                                                                                              |
|----------------------------------------------------------------------------------------------------|----------------------------------------------------------------------------------------------------|
| Exercício Igual a 2015                                                                                                    | Remover<br>Limpar                                                                                                    |
| Código da Conta Contábil + Código da Destinação de Recurso + Códig<br>Código da Destinação de Recurso + Código da Unidade Orçamentária -<br>Código da Unidade Orçamentária + Código da Unidade Gestora + Códi | Código da Conta Contábil<br>Código da Destinação de Recurso<br>Código da Unidade Orgamentária<br>Código da Unidade Gestora |

Figura 3

- 2.3 No campo "Tipo de Relatório" será disponibilizado apenas (XLS).
- 2.4 Depois de informar os campos que serão utilizados como filtro e tipo de relatório, clicar no botão "Consultar" (Figura 3).
- 2.5 O sistema exibirá o relatório, conforme modelo a seguir.

| Governo do Estado da Bahia<br>Sistema litegrado de Planegamento, Contabilidade e Finanças                                                                                                    |    |     |              |                   |     |         |               |           |                    |                                   |         |            |
|----------------------------------------------------------------------------------------------------|----|-----|--------------|-------------------|-----|---------|---------------|-----------|--------------------|-----------------------------------|---------|------------|
| Relatório Gerencial de Saldo de Banco e Equivalentes por Destinação de Recursos<br>Exercicio igual a 2015<br>Unidade Orçamentária igual a 13101<br>Código da Conta Contábil maior ou igual a 1.1.1.0.0.00.00.00<br>Código da Conta Contábil menor que 1.1.2.0.0.00.00.00 |    |     |              |                   |     |         |               |           |                    |                                   |         |            |
| UO                                                                                                    | UG | Ba  | Agência (sem | Nº Conta Bancária | СВО | Tipo de | Destinação de | Saldo     | Conta Contábil     | Nome da Conta                     | Inverte | Observação |
| 13101                                                                                                    | 3  | nc. |              |                   |     | 1 0013  | 0.100.000000  | 54.893,43 | 1.1.1.1.2.01.01.00 | LIMITE DE SAQUE COM VINCULAÇÃO DE | Não     |            |
| 13101                                                                                                    | 4  |     |              |                   |     |         | 0.100.000000  | 43.249,24 | 1.1.1.1.2.01.01.00 | LIMITE DE SAQUE COM VINCULAÇÃO DE | Não     |            |
| 13101                                                                                                    | 6  |     |              |                   |     |         | 0.100.000000  | 4.111,05  | 1.1.1.1.2.01.01.00 | LIMITE DE SAQUE COM VINCULAÇÃO DE | Não     |            |
| 13101                                                                                                    | 3  |     |              |                   |     |         | 0.300.000000  | 292,00    | 1.1.1.1.2.01.01.00 | LIMITE DE SAQUE COM VINCULAÇÃO DE | Não     |            |
| 13101                                                                                                    | 3  |     |              |                   |     |         | 0.314.000000  | 252,00    | 1.1.1.1.2.01.01.00 | LIMITE DE SAQUE COM VINCULAÇÃO DE | Não     |            |
| 13101                                                                                                    | 0  |     |              |                   |     |         | 0.315.800064  | 35.708,04 | 1.1.1.1.2.01.01.00 | LIMITE DE SAQUE COM VINCULAÇÃO DE | Não     |            |
| 13101                                                                                                    | 3  |     |              |                   |     |         | 0.315.800064  | 361,53    | 1.1.1.1.2.01.01.00 | LIMITE DE SAQUE COM VINCULAÇÃO DE | Não     |            |
| 13101                                                                                                    | 0  |     |              |                   |     |         | 0.325.800065  | 3.530,57  | 1.1.1.1.2.01.01.00 | LIMITE DE SAQUE COM VINCULAÇÃO DE | Não     |            |
| 13101                                                                                                    | 3  |     |              |                   |     |         | 0.325.800065  | 9.440,25  | 1.1.1.1.2.01.01.00 | LIMITE DE SAQUE COM VINCULAÇÃO DE | Não     |            |

- Caso o usuário utilize o filtro Código da Conta Contábil poderá consultar o intervalo de conta (Figura 4):
  - Código da Conta Contábil "Maior ou igual a" 1.0.0.0.0.00.00.00
  - Código da Conta Contábil "Menor que" 2.0.0.0.0.00.00.00

Só serão disponibilizadas contas nas quais o conta corrente contenha a Destinação de Recurso.

| Calling                                                                                                    | * Excercício                                                                                                    |                                                                                                    |
|----------------------------------------------------------------------------------------------------|----------------------------------------------------------------------------------------------------|----------------------------------------------------------------------------------------------------|
| Operador                                                                                                    |                                                                                                    | •                                                                                                    |
| Valor                                                                                                    |                                                                                                    |                                                                                                    |
|                                                                                                    | Adicionar                                                                                                    | Campos adicionados como filtro                                                                                             |
| itérios definidos para a                                                                                    | consulta:                                                                                                    |                                                                                                    |
| odigo da Conta Contabil M<br>(ercício Igual a 2015                                                          | aior ou igual a 1000000000                                                                                                    | Limpar                                                                                                    |
|                                                                                                    |                                                                                                    | Consulta Classificada por:                                                                                                 |
| mpos disponíveis para                                                                                       | Classificação                                                                                                    | Código da Conta Contábil                                                                                                   |
| mpos disponíveis para<br>ódigo da Conta Contábil +<br>ódigo da Destinação de Re<br>ódigo da Unidade Orçamer | Classificação<br>Código da Destinação de Recurso + Código<br>curso + Código da Unidade Orçamentária +<br>Itária + Código da Unidade Gestora + Código | Código da Conta Contábil<br>Código da Destinação de Recurso<br>Código da Unidade Orçamentária<br>Código da Unidade Gestora |

- Figura 4
- 2.6 No campo "Tipo de Relatório" será disponibilizado apenas (XLS).
- 2.7 Depois de informar os campos que serão utilizados como filtro e tipo de relatório, clicar no botão "Consultar" (Figura 5).
- 2.8 O sistema exibirá o relatório, conforme modelo a seguir:

| Relatório Gerencial de Saldo de Banco e Equivalentes por Destinação de Recursos                                    |        |  |  |  |  |  |  |  |  |  |
|----------------------------------------------------------------------------------------------------|--------|--|--|--|--|--|--|--|--|--|
|                                                                                                    |        |  |  |  |  |  |  |  |  |  |
| Codigo da Conta Contabil menor igual a 2000000000                                                                  |        |  |  |  |  |  |  |  |  |  |
| Exercicio igual a 2014                                                                                             |        |  |  |  |  |  |  |  |  |  |
| Código da Conta Contábil maior igual a 1.0.0.0.00.00.00                                                            |        |  |  |  |  |  |  |  |  |  |
| Codigo da Unidade Orçamentaria igual a 17101                                                                       |        |  |  |  |  |  |  |  |  |  |
| Codigo da Conta Contabil maior ou Igual a 1.0.0.0.00.00.00                                                         |        |  |  |  |  |  |  |  |  |  |
| Codigo da Conta Contabili menor que 2.0.0.0.0.00.00                                                                |        |  |  |  |  |  |  |  |  |  |
|                                                                                                    |        |  |  |  |  |  |  |  |  |  |
|                                                                                                    |        |  |  |  |  |  |  |  |  |  |
| UO UG Ba Agência (sem Nº Conta Bancária CBO Tipo de Destinação de Saldo Conta Contábil Nome da Conta Inverte Obser | rvação |  |  |  |  |  |  |  |  |  |
| 17101 0 1 3832 5997-8 362 Convênio 0.131.200623 152.151.99 1.1.1.1.50.01.01 BANCO DO BRASIL S/A Não                |        |  |  |  |  |  |  |  |  |  |
| 17101 0 1 3832 5997-8 362 Convênio 0.331.200623 1.705.534,73 1.1.1.1.1.50.01.01 BANCO DO BRASIL S/A Não            |        |  |  |  |  |  |  |  |  |  |
| 17101 0 1 3832 5997-8 362 Convênio 5.100.000000 12.790,16 1.1.1.1.1.50.01.01 BANCO DO BRASIL S/A Não               |        |  |  |  |  |  |  |  |  |  |
| 1/101 0 1 3832 599/-8 362[Convenio 5.300.000000] 188.066.10 1.1.1.1.150.01.01 BANCO DO BRASL S/A Não               |        |  |  |  |  |  |  |  |  |  |
| 17(101 0) 1 3832 6452-1202/[Conveno 0.131.101281 177.811.75] 1.1.1.1.50.02.01 BANCO DO BRASL S/A Nao               |        |  |  |  |  |  |  |  |  |  |
| 17101 01 1 3832 642-12057(Convenio 5.115.800064) 82.596,18 1.1.1.1.150.02.01 BANCO DO BRASLI S/A Nao               |        |  |  |  |  |  |  |  |  |  |

|       |   | _ |      |        |      |          |              |              |                    |                                   |     |  |
|-------|---|---|------|--------|------|----------|--------------|--------------|--------------------|-----------------------------------|-----|--|
| 17101 | 0 | 1 | 3832 | 6452-1 | 2057 | Convênio | 5.115.800064 | 82.596,18    | 1.1.1.1.1.50.02.01 | BANCO DO BRASIL S/A               | Não |  |
| 17101 | 0 | 1 | 3832 | 6452-1 | 2057 | Convênio | 5.315.800064 | 336.274,43   | 1.1.1.1.1.50.02.01 | BANCO DO BRASIL S/A               | Não |  |
| 17101 | 1 |   |      |        |      |          | 0.100.000000 | 21.076,81    | 1.1.1.1.2.01.01.00 | LIMITE DE SAQUE COM VINCULAÇÃO DE | Não |  |
| 17101 | 1 |   |      |        |      |          | 0.100.000000 | 16.643,24    | 1.1.1.1.2.01.01.00 | LIMITE DE SAQUE COM VINCULAÇÃO DE | Não |  |
| 17101 | 0 |   |      |        |      |          | 0.324.800072 | 34.813,34    | 1.1.1.1.2.01.01.00 | LIMITE DE SAQUE COM VINCULAÇÃO DE | Não |  |
| 17101 | 1 |   |      |        |      |          | 0.324.800072 | 359.099,88   | 1.1.1.1.2.01.01.00 | LIMITE DE SAQUE COM VINCULAÇÃO DE | Não |  |
| 17101 | 1 |   |      |        |      |          | 0.324.800072 | 3.544,01     | 1.1.1.1.2.01.01.00 | LIMITE DE SAQUE COM VINCULAÇÃO DE | Não |  |
| 17101 | 0 |   |      |        |      |          | 0.325.800025 | 1.368.202,00 | 1.1.1.1.2.01.01.00 | LIMITE DE SAQUE COM VINCULAÇÃO DE | Não |  |
| 17101 | 1 |   |      |        |      |          | 0.325.800025 | 74.499,79    | 1.1.1.1.2.01.01.00 | LIMITE DE SAQUE COM VINCULAÇÃO DE | Não |  |

## Atenção:

O campo *Observação* quando preenchido poderá indicar algumas situações:

- Caso a Conta Contábil possua no seu Conta Corrente o parâmetro "UO" e esta UO seja diferente da UO que recebeu o lançamento contábil o sistema informará "UO inválida"
- Caso a Conta Contábil possua no seu Conta Corrente o parâmetro "UG" e esta UG seja diferente da UG que recebeu o lançamento contábil o sistema informará "UG inválida"
- Caso a Conta Contábil possua no seu Conta Corrente o parâmetro "destinação de Recurso" e esta Destinação de Recursos não exista ou não esteja ativa para o exercício utilizado como filtro, o sistema informará "DR inválida"
- Caso a Conta Contábil possua no seu Conta Corrente o parâmetro "Código do Banco" e este código do Banco não exista ou não esteja ativo para o exercício utilizado como filtro do relatório,aparecerá a mensagem "Banco inválido"
- Caso a Conta Contábil possua no seu Conta Corrente o parâmetro "cdAgencia" e este código da Agência não exista ou não esteja ativo para o exercício utilizado como filtro do relatório, o sistema apresentará a mensagem "Agência inválida"
- Caso a Conta Contábil possua no seu Conta Corrente o parâmetro "cdContaBancaria" e este código da CBO não exista ou não esteja ativo para o exercício utilizado como filtro do relatório, o sistema apresentará a mensagem "CBO inválida"